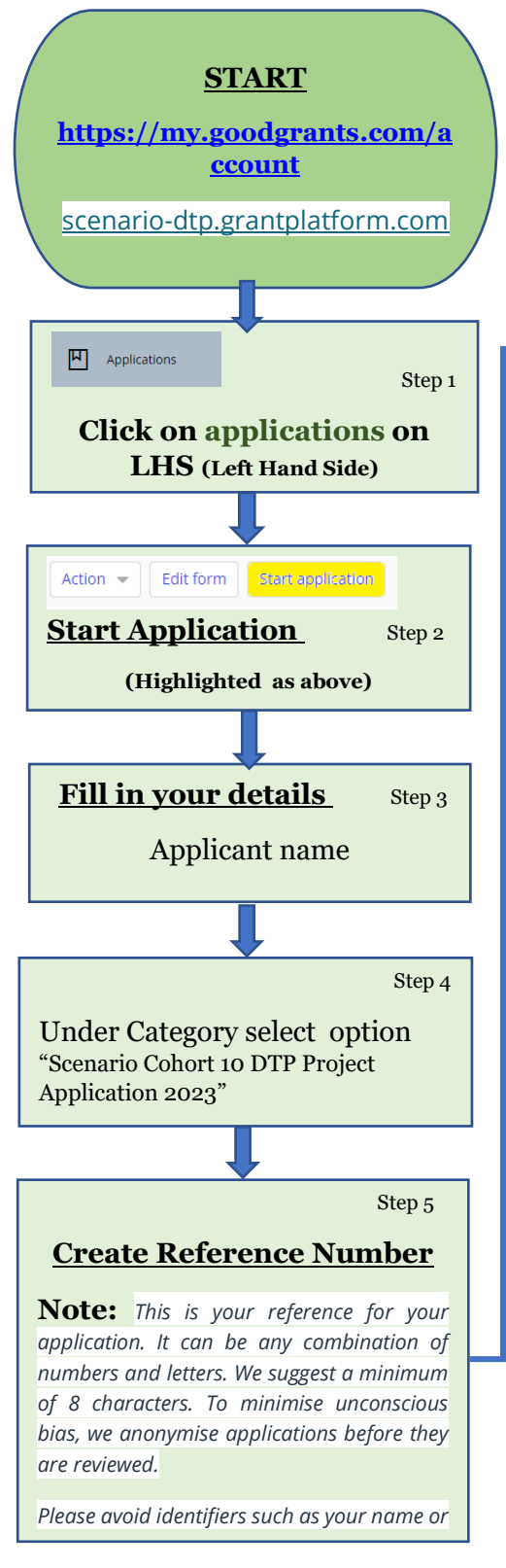

## APPLICATION SUBMISSION – Scenario DTP Good Grants

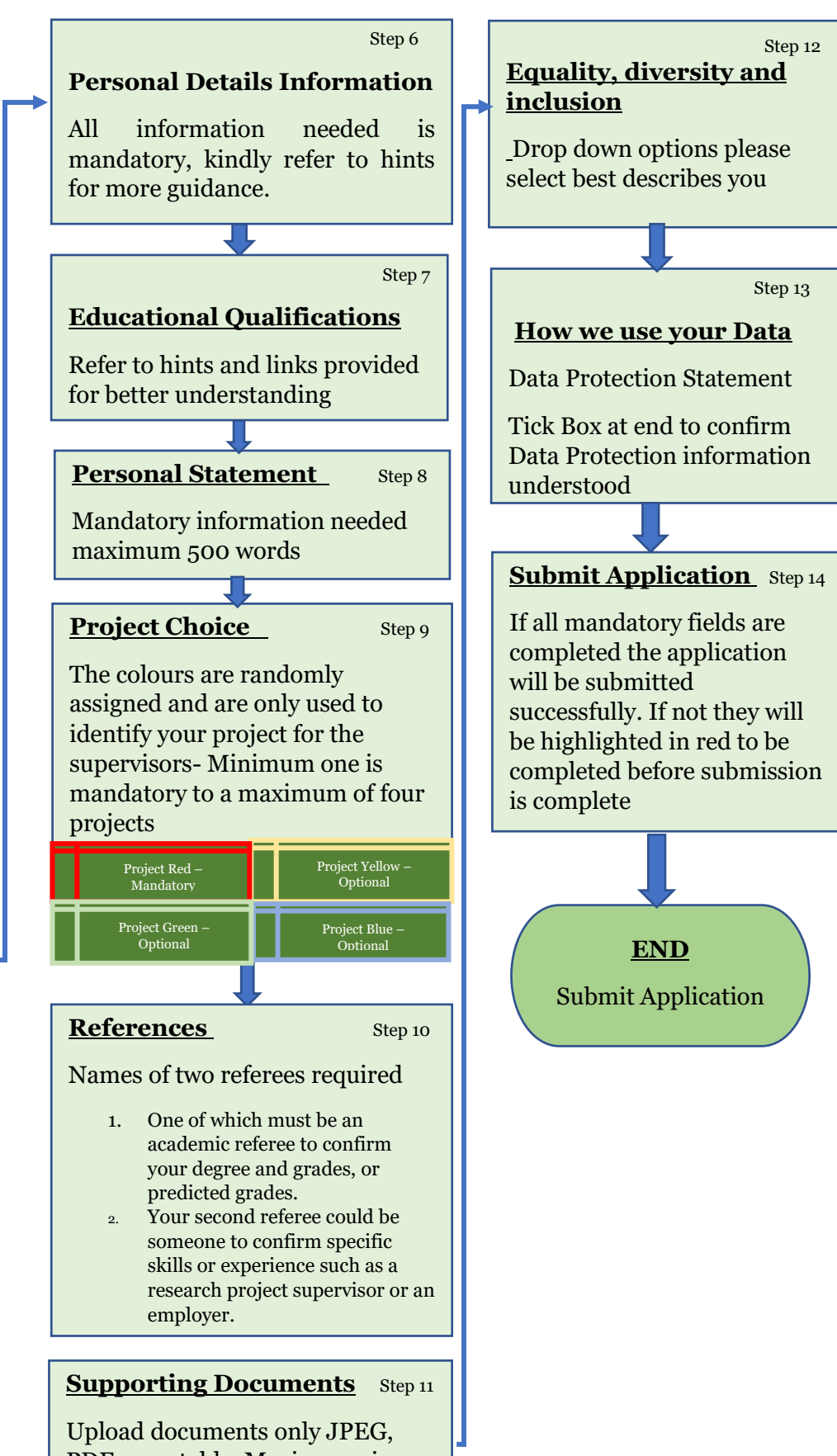

PDF acceptable. Maximum size 5mb and maximum documents 5. Please refer to Hint(Grey Box on the rhs) for reference